# Firewall Defaults, Public Server Rule, and Secondary WAN IP Address

This quick start guide provides the firewall defaults and explains how to configure some basic firewall rules for the ProSafe Wireless-N 8-Port Gigabit VPN Firewall FVS318N to get you up and running fast. For information about more complicated firewall features, and for complete configuration steps, see the *Reference Manual*. This quick start guide contains the following sections:

- Default Firewall Rules and General Security Settings
- Create a Firewall Rule for a Public Server
- Create a Firewall Rule for a Secondary WAN IP Address
- For More Information

*Note:* For more information about the topics covered in this guide, visit the FVS318N support website at *http://support.netgear.com*. You will also find the *Reference Manual* at the support website.

### **Default Firewall Rules and General Security Settings**

The default firewall rules and general security settings should work well for most small business networks, and you do not need change these settings for correct functioning of the wireless VPN firewall. The default settings are listed in the following table.

| ettings |
|---------|
| 5       |

| Security Feature                                                                        | Default Behavior                                                                  | Reference Section for More<br>Information in Chapter 5,<br>"Firewall Protection," of the<br><i>Reference Manual</i> |
|-----------------------------------------------------------------------------------------|-----------------------------------------------------------------------------------|----------------------------------------------------------------------------------------------------|
| Default inbound LAN WAN firewall rule<br>(communications coming in from the Internet)   | All traffic from the<br>WAN is blocked,<br>except in response<br>to LAN requests. | "Overview of Rules to Block or<br>Allow Specific Kinds of Traffic"                                                  |
| Default outbound LAN WAN firewall rule<br>(communications from the LAN to the Internet) | All traffic from the LAN is allowed.                                              | • "Configure LAN WAN Rules"                                                                                         |

| Security Feature                                                                                       | Default Behavior | Reference Section for More<br>Information in Chapter 5,<br>"Firewall Protection," of the<br><i>Reference Manual</i>        |
|----------------------------------------------------------------------------------------------------|------------------|----------------------------------------------------------------------------------------------------|
| Inbound and outbound DMZ WAN firewall rules                                                            | None             | <ul> <li>"Overview of Rules to Block or<br/>Allow Specific Kinds of Traffic"</li> <li>"Configure DMZ WAN Rules"</li> </ul> |
| Inbound and outbound LAN DMZ firewall rules                                                            | None             | <ul> <li>"Overview of Rules to Block or<br/>Allow Specific Kinds of Traffic"</li> <li>"Configure LAN DMZ Rules"</li> </ul> |
| Respond to ping on WAN (Internet) ports                                                                | Disabled         |                                                                                                    |
| Stealth mode (prevents responses to port scans from the WAN)                                           | Enabled          |                                                                                                    |
| TCP flood (allows all invalid TCP packets to be dropped as protection from a SYN flood attack)         | Enabled          |                                                                                                    |
| UDP flood (prevents more than 20 simultaneous, active UDP connections from a single device on the LAN) | Enabled          |                                                                                                    |
| Respond to ping on LAN ports                                                                           | Disabled         | "Attack Checks"                                                                                                    |
| IPv4 VPN pass-through for IPSec in NAT mode                                                            | Enabled          |                                                                                                    |
| IPv4 VPN pass-through for PPTP in NAT mode                                                             | Enabled          |                                                                                                    |
| IPv4 VPN pass-through for L2TP in NAT mode                                                             | Enabled          |                                                                                                    |
| IPv6 VPN pass-through for IPSec                                                                        | Enabled          |                                                                                                    |
| Multicast pass-through for IGMP (allows multicast packets from the WAN to be forwarded to the LAN)     | Disabled         |                                                                                                    |
| Jumbo frames (allow multiple smaller packets to be combined into a single larger packet) <sup>1</sup>  | Disabled         |                                                                                                    |
| Session limits                                                                                         | Disabled         |                                                                                                    |
| TCP expiration time-out without traffic                                                                | 1800 seconds     | "Set Limits for IDv/ Sessions"                                                                                             |
| UDP expiration time-out without traffic                                                                | 120 seconds      |                                                                                                    |
| ICMP expiration time-out without traffic                                                               | 60 seconds       |                                                                                                    |
| Session Initiation Protocol (SIP) support for the Application Level Gateway (ALG)                      | Disabled         | "Manage the Application Level Gateway for SIP Sessions"                                                                    |
| Source MAC address filtering                                                                           | Disabled         | "Enable Source MAC Filtering"                                                                                              |
| IP address-to-MAC address bindings                                                                     | Disabled         | "Set Up IP/MAC Bindings"                                                                                                   |
| Port triggering rules                                                                                  | None             | "Configure Port Triggering"                                                                                                |

Table 1. Default firewall rules and general security settings (continued)

| Security Feature               | Default Behavior | Reference Section for More<br>Information in Chapter 5,<br>"Firewall Protection," of the<br><i>Reference Manual</i> |
|--------------------------------|------------------|----------------------------------------------------------------------------------------------------|
| Universal Plug and Play (UPnP) | Disabled         | "Configure Universal Plug and Play"                                                                                 |
| Bandwidth profiles             | None             | "Create Bandwidth Profiles"                                                                                         |
| Content filtering              | Disabled         |                                                                                                    |
| Proxy server blocking          | Disabled         |                                                                                                    |
| Java applets blocking          | Disabled         |                                                                                                    |
| ActiveX controls blocking      | Disabled         | "Configure Content Filtering"                                                                                       |
| Cookies blocking               | Disabled         |                                                                                                    |
| Blocked keywords               | None             |                                                                                                    |
| Trusted domains                | All domains      |                                                                                                    |

 Table 1. Default firewall rules and general security settings (continued)

1. Jumbo frames are supported on ports 1, 2, 3, and 4 only.

# Create a Firewall Rule for a Public Server

By default, all access from outside is blocked, except responses to requests from LAN users. If you host a public web or FTP server on your LAN, you can define a rule to allow inbound web (HTTP) or FTP requests from any outside IP address to the IP address of your web or FTP server at any time of the day.

#### > To configure a public server:

- 1. Select **Security > Firewall**. The Firewall submenu tabs display with the LAN WAN Rules screen for IPv4 in view.
- Click the Add table button under the Outbound Services table. The Add LAN WAN Outbound Service screen for IPv4 displays. The following screen shows an example for a public web server:

| Network Configuration   Security   VPN   Users   Administration   Monitoring   Web Support   Logout |                    |  |
|----------------------------------------------------------------------------------------------------|--------------------|--|
| Add LAN WAN Inbound Service                                                                         | ● IPv4 ○ IPv6      |  |
|                                                                                                    |                    |  |
| # Add LAN WAN Inbound Service                                                                       | Help               |  |
| Service:                                                                                            | нттр 🕕 💌           |  |
| Action:                                                                                             | ALLOW always       |  |
| Select Schedule:                                                                                    | schedule1 💌        |  |
| Send to Lan Server:                                                                                 | Single Address 💌 3 |  |
| Start:                                                                                              | 192 168 5 69 4     |  |
| Finish:                                                                                             |                    |  |
| Translate to Port Number 🗔 :                                                                        |                    |  |
| WAN Destination IP Address:                                                                         | Broadband 💽 (5)    |  |
| Start:                                                                                              |                    |  |
| Finish:                                                                                             |                    |  |
| LAN Users:                                                                                          | Any                |  |
| Start:                                                                                              |                    |  |
| Finish:                                                                                             |                    |  |
| WAN Users:                                                                                          | Any 6              |  |
| Start:                                                                                              |                    |  |
| Finish:                                                                                             |                    |  |
| Log:                                                                                                | Never V            |  |
| Bandwidth Profile:                                                                                  | NONE M             |  |
| Apply                                                                                               | Reset              |  |

Figure 1.

١

**3.** Configure the settings as explained in the following table. The fields that are not mentioned are not required.

| Table 2. | Screen | settings | for adding | public server |
|----------|--------|----------|------------|---------------|
|----------|--------|----------|------------|---------------|

| # | Setting                          | Description                                                                                   |
|---|----------------------------------|-----------------------------------------------------------------------------------------------|
| 1 | Service                          | From the drop-down list, select <b>HTTP</b> for a web server or <b>FTP</b> for an FTP server. |
| 2 | Action                           | From the drop-down list, select ALLOW always.                                                 |
| 3 | Send to Lan Server               | From the drop-down list, Single Address.                                                      |
| 4 | Start (under Send to Lan Server) | Type the IP address of the web or FTP server on your LAN.                                     |
| 5 | WAN Destination IP Address       | From the drop-down list, select <b>Broadband</b> for the WAN interface.                       |
| 6 | WAN Users                        | From the drop-down list, select Any.                                                          |

4. Click **Apply** to save your changes. The new rule is added to the LAN WAN Rules screen and is automatically enabled.

### Create a Firewall Rule for a Secondary WAN IP Address

By default, all access from outside is blocked, except responses to requests from LAN users. As an added security measure, you can configure a secondary WAN IP address to which inbound web (HTTP) requests from any outside IP address can be directed at any time of the day.

#### > To configure a secondary WAN IP address:

- 1. Select **Security > Firewall**. The Firewall submenu tabs display with the LAN WAN Rules screen for IPv4 in view.
- Click the Add table button under the Outbound Services table. The Add LAN WAN Outbound Service screen for IPv4 displays. The following screen shows an example for a secondary WAN IP address:

| Network Configuration   Security   VPN   Users   Administration   Monitoring   Web Support   Logout                           |                               |  |
|----------------------------------------------------------------------------------------------------|-------------------------------|--|
| :: Services :: Schedule :: Firewall :: Address Filter :: Port Triggering :: UPnP :: Bandwidth Profile :: Content Filtering :: |                               |  |
| Add LAN WAN Inbound Service                                                                                                   | ● IPv4 ○ IPv6                 |  |
|                                                                                                    |                               |  |
| # Add LAN WAN Inbound Service                                                                                                 | () Help                       |  |
| Service:                                                                                                    | нттр () 💌                     |  |
| Action:                                                                                                    | ALLOW always                  |  |
| Select Schedule:                                                                                                    | schedule1 🗸                   |  |
| Send to Lan Server:                                                                                                    | Single Address 👻 3            |  |
| Start:                                                                                                    | 192,168,5,69                  |  |
| Finish:                                                                                                    |                               |  |
| Translate to Port Number 🗔 :                                                                                                  |                               |  |
| WAN Destination IP Address:                                                                                                   | Other Public IP Address 👻 (5) |  |
| Start:                                                                                                    | 10 (112)(23)(165) 6           |  |
| Finish:                                                                                                    |                               |  |
| LAN Users:                                                                                                    | Any 🗸                         |  |
| Start:                                                                                                    |                               |  |
| Finish:                                                                                                    |                               |  |
| WAN Users:                                                                                                    | Any (7)                       |  |
| Start:                                                                                                    |                               |  |
| Finish:                                                                                                    |                               |  |
| Log:                                                                                                    | Never V                       |  |
| Bandwidth Profile:                                                                                                    | NONE V                        |  |
| Apply                                                                                                    | Reset                         |  |

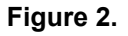

**3.** Configure the settings as explained in the following table. The fields that are not mentioned are not required.

| # | Setting                                  | Description                                                                                   |
|---|------------------------------------------|-----------------------------------------------------------------------------------------------|
| 1 | Service                                  | From the drop-down list, select <b>HTTP</b> for a web server or <b>FTP</b> for an FTP server. |
| 2 | Action                                   | From the drop-down list, select ALLOW always.                                                 |
| 3 | Send to Lan Server                       | From the drop-down list, Single Address.                                                      |
| 4 | Start (under Send to Lan Server)         | Type the IP address of the web or FTP server on your LAN.                                     |
| 5 | WAN Destination IP Address               | From the drop-down list, select <b>Other Public IP Address</b> for the WAN interface.         |
| 6 | Start (under WAN Destination IP Address) | Type the IP address of the secondary WAN address.                                             |
| 0 | WAN Users                                | From the drop-down list, select <b>Any</b> .                                                  |

Table 3. Screen settings for a adding secondary WAN IP address

4. Click **Apply** to save your changes. The new rule is added to the LAN WAN Rules screen and is automatically enabled.

## For More Information

Chapter 5, "Firewall Protection," of the *Reference Manual* provides information about the following security topics:

- Overview of rules to block or allow specific kinds of traffic
- Configuring LAN WAN rules
- Configuring DMZ WAN rules
- Configuring LAN DMZ rules
- Configuring other firewall features
- Services, bandwidth profiles, and QoS profiles
- Configuring content filtering
- Setting a schedule to block or allow specific traffic
- Enabling source MAC filtering
- Setting up IP/MAC bindings
- Configuring port triggering
- Configuring universal Plug and Play (UPnP)